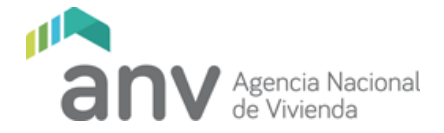

## Ingreso de solicitudes de IVA vía web

Se ingresa con el RUT del Proyecto y la misma clave suministrada para el envío de las Declaraciones Juradas VIS por la WEB.

En caso de que la clave haya expirado, no la recuerde o sea la primera vez que ingresa debe cliquear en "¿olvidó su contraseña?". Haciendo esto, deberá seguir las instrucciones y se enviará un correo al contacto de declaraciones juradas para que restablezca la clave (ver instructivo enviado).

| Agencia Nacional<br>de Vivienda<br>Acceso a los sistemas de ANV |                         |  |  |  |
|-----------------------------------------------------------------|-------------------------|--|--|--|
|                                                                 | Seleccione un Documento |  |  |  |
|                                                                 | Documento de Ingreso    |  |  |  |
|                                                                 | Clave                   |  |  |  |
|                                                                 | Acceder                 |  |  |  |
|                                                                 | ¿Olvido su contraseña?  |  |  |  |

Una vez que ingrese al sitio debe ir al punto de menú Cuenta corriente y luego a Solicitudes IVA plaza

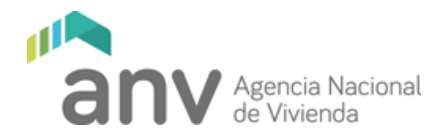

| anv Agencia Nacional<br>de Vivienda |                                                                                                    | 🎍 (123456789) ▼ |
|-------------------------------------|----------------------------------------------------------------------------------------------------|-----------------|
| Inicio                              | Bienvenido,                                                                                                    |                 |
| ✓ Cuenta Corriente                  | RUT: 123456789 Empresa: .                                                                                                    |                 |
| Solicitud IVA Plaza                 |                                                                                                    |                 |
| > Declaraciones Juradas             | Sitio de la Ley N° 18.795                                                                                                    |                 |
|                                     | La Ley Nº 18.795 promueve la inversión privada en viviendas de<br>interés social a partir del otorgamiento de exoneraciones tributarias.<br>El 16 de abril de 2020 el Presidente de la República actuando en<br>Consejo de Ministros firmó un decreto que establece modificaciones<br>a dicha ley. |                 |
|                                     | Esta ley, además de incluir una serie de beneficios para los<br>inversores privados (exoneraciones tributarias), se enmarca en un<br>programa más amplio cuyo objetivo es facilitar el acceso a viviendas<br>a sectores de ingresos medios y medios bajos, a través de la<br>compra o el alquiler. |                 |
|                                     | Promueve la inversión privada en construcción, refacción o                                                                                                    |                 |

Se deberá completar los campos que se solicitan

| Agencia Nacional<br>de Vivienda |                                                 | 🛓 (123456789) •                                 |
|---------------------------------|-------------------------------------------------|-------------------------------------------------|
| Inicio                          | Ingreso de solicitud                            |                                                 |
| > Cuenta Corriente              | Datos de la solicitud                           |                                                 |
| > Declaraciones Juradas         |                                                 |                                                 |
|                                 | Id Proyecto                                     | Todos los documentos aplican para el            |
|                                 | Seleccione Proyecto                             | Mes Año                                         |
|                                 | Nota de solicitud IVA Plaza                     | Planilla IVA Plaza                              |
|                                 | Seleccionar archivo Ningún archivo seleccionado | Seleccionar archivo Ningún archivo seleccionado |
|                                 | Avance de Obra                                  |                                                 |
|                                 | Seleccionar archivo Ningún archivo seleccionado |                                                 |
|                                 |                                                 |                                                 |
|                                 | Enviar solicitud                                |                                                 |

ID Proyecto: seleccione el proyecto de la lista desplegable

Todos los documentos aplican para el:

Mes: ingrese el mes en formato numérico (1 a 12), corresponde al mes cargo de la solicitud

Año: ingrese el año en formato numérico, corresponde al año cargo de la solicitud

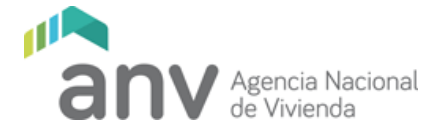

Nota de solicitud IVA Plaza: debe ingresar la nota de solicitud firmada y escaneada únicamente en formato PDF

Planilla IVA plaza: planilla con el detalle de las facturas. Sólo se admite la planilla publicada por ANV en su sitio web en formato xlsx (no admite extensión xls)

https://www.anv.gub.uy/seguimiento-de-proyectos-promovidos

Avance de obra: nota de avance de obra firmada y escaneada únicamente en formato PDF

https://www.anv.gub.uy/seguimiento-de-proyectos-promovidos

Ejemplo:

Todos los documentos aplican para el mes y año (escrito en números)

MES: 9

AÑO: 2020

## Importante:

- Controlar antes de subir la documentación que corresponde a ese Proyecto para el mes y año del cual solicitan la devolución del IVA.
- La planilla de IVA tiene que tener todos los campos completos: Fecha, selección del Tipo de Documento correcto, Razón Social del Proveedor, RUT del Proveedor, concepto y no olvidarse de las cantidades.
- El tipo de documento debe ser seleccionado de la lista desplegable establecida en la planilla, si se digita este campo, la planilla no ingresará
- Los montos que se ingresan en la planilla son los subtotales gravados con IVA en pesos y en Dólares.
- No agregar pestañas a la planilla, en caso de querer ingresar un complemento debe hacerse sobre el mes cargo que corresponda

Una vez que todos los campos estén completos y los documentos cargados se habilita el botón "Enviar solicitud"

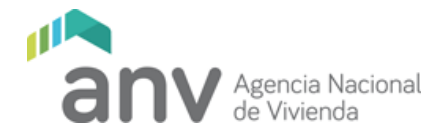

Si el envío fue satisfactorio aparecerá un mensaje de confirmación análogo al siguiente

| Inicio                  | Inareso de solicitud                                                                                                    |                                                                                                    |  |  |
|-------------------------|----------------------------------------------------------------------------------------------------|----------------------------------------------------------------------------------------------------|--|--|
| > Cuenta Corriente      |                                                                                                    |                                                                                                    |  |  |
| > Declaraciones Juradas | Datos de la solicitud                                                                                                    |                                                                                                    |  |  |
|                         | Se ha cargado satisfactoriamente, para el Proyecto 920,<br>Se guardó la solicitud de IVA con 1 registros correctos en la<br>Id Proyecto | Ia solicitud correspondiente al 9/2020<br>planila.<br>Todos los documentos aplican para el<br>Mes Año |  |  |
|                         | Nota de solicitud IVA Plaza                                                                                                    | Planilla IVA Plaza Seleccionar archivo Ningún archivo seleccionado                                    |  |  |
|                         | Avance de Obra                                                                                                    |                                                                                                    |  |  |

**IMPORTANTE:** debe imprimir este mensaje de confirmación y traerlo junto con los comprobantes físicos

La confirmación de envío con éxito de la solicitud no implica la aceptación de la misma.

En caso de error el sistema avisará con un mensaje de error y deberán corregirlo y volver a cargar todos los archivos.

## DOCUMENTACIÓN A PRESENTAR ANTE LA OFICINA DEL INVERSOR EN FORMA PRESENCIAL

Deberán traer la siguiente documentación:

- La confirmación de envío con éxito de la solicitud (la imprimen desde la pantalla una vez realizado el envío y la firman)
- 2) Las facturas originales en papel

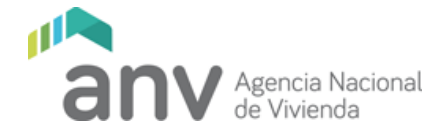

La Oficina del Inversor atiende de lunes a viernes en el horario de 11:30 a 17: OO HS.

**IMPORTANTE:** la confirmación de envío con éxito de la solicitud y la entrega de la documentación no implica la aceptación de la misma. Desde la Oficina del Inversor se precederá a realizar el control de la documentación presentada al ingreso. Una vez realizado el control de ingreso, la documentación seguirá los controles arquitectónico y contable y se les notificará cuando esté lista la constancia para que la pasen a retirar.